## Felsökning av installation

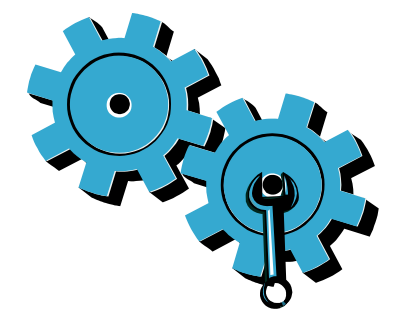

Om skrivaren inte startas provar du med följande steg:

- Kontrollera strömsladden.
- 2. Koppla ur strömsladden.
- 3. Anslut strömsladden igen och tryck på @-knappen.
- 4. Var noga med att inte trycka för snabbt på @-knappen. Tryck bara en gång.
- 5. Om du fortfarande har problem, kontakta HP Support för att få service. Gå till www.hp.com/support.

## Felsökning av nätverk

Kör ett Test av trådlöst nätverk för att kontrollera att skrivaren är med i nätverket. Gör så här:

- 1. I skrivarens grafikfönster trycker du på ikonen Trådlöst för att öppna menyn Trådlöst.
- 2. Tryck på Inställningar och välj sedan Test av trådlöst nätverk.

Rapporten från testet av trådlöst nätverk skrivs ut automatiskt.

Om skrivaren inte är ansluten till nätverket:

- 1. Tryck på ikonen Trådlöst så att menyn Trådlöst visas. Välj Inställningar och sedan Guide för trådlös installation.
- 2. Följ instruktionerna på skärmen.

Om du behöver mer hjälp med felsökning, gå till: www.hp.com/qo/wirelessprinting

## Lär känna din skrivare

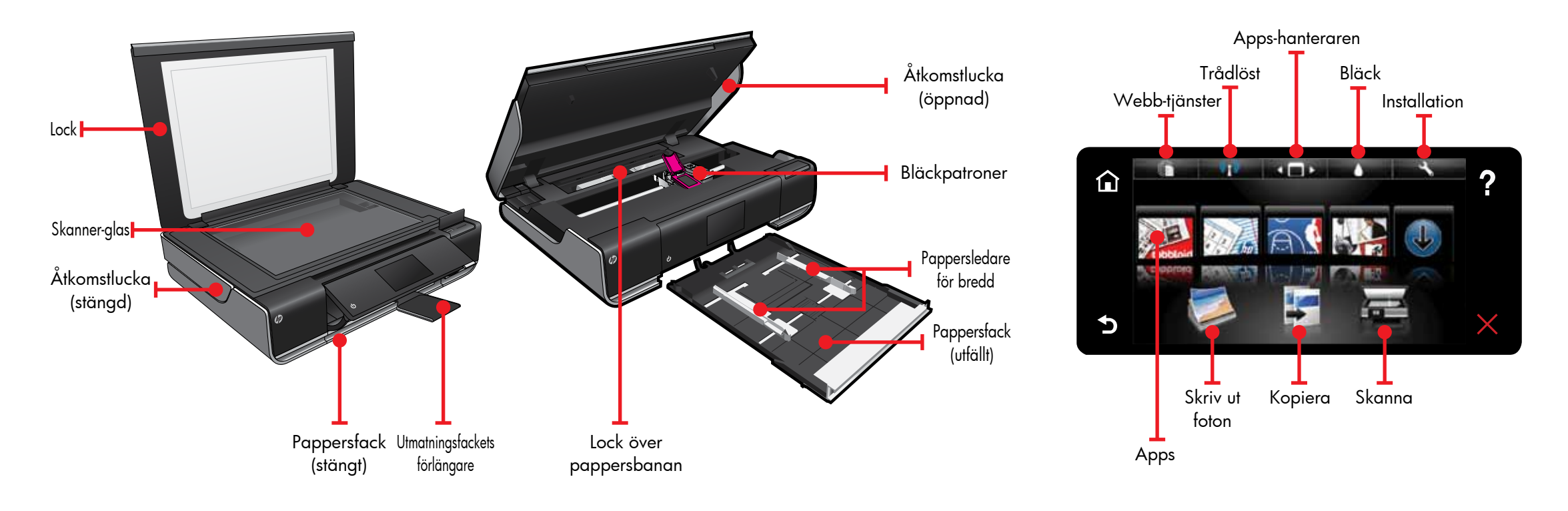

- Skriv ut från minneskort, USB-minne, dator eller webben
- Kopiera enkelsidigt eller dubbelsidigt
- Skanna till minneskort, USB-enhet eller dator

### Hemskärm

## Apps för utskrift

**T**ryck på en knapp eller ikon för att aktivera funktionen. Tryck och snärta för att bläddra på Apps-arenan.

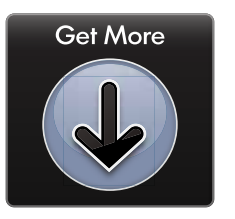

Skriv ut webbinnehåll utan att använda en dator.

Välj Apps på hemskärmen om du vill skriva ut sidor för hela familjen. Använd Apps-hanteraren om du vill lägga till fler eller ta bort Apps.

- Skrivaren m\u00e5ste vara ansluten till internet via en trådlös nätverksanslutning. Du kan inte använda Apps via en USB-anslutning till en dator.
- Lägg till fler Apps från webben. Skriv ut kuponger, recept, kartor, nyheter, färgläggningssidor och mycket mer!
- Kostnadsfria produktuppdateringar är tillgängliga. För att vissa funktioner ska kunna användas kan du behöva göra uppdateringar.

#### Viktigt-filen

Den senaste **Viktigt**-filen innehåller kontaktuppgifter för HP Support, operativsystemkrav och den senaste uppdaterade informationen.

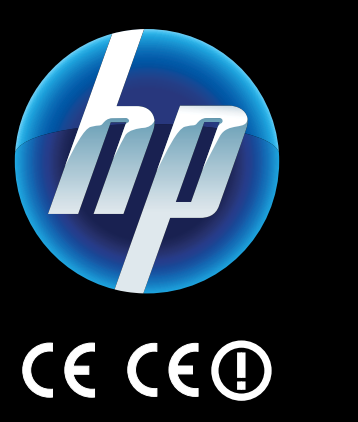

Om du vill se ett meddelande angående bestämmelser inom EU samt information om regelefterlevnad, gå till direkthjälpen på datorn, klicka på **Tekniska data > Regulatorisk** information > Meddelande om bestämmelser inom EU.

verensstämmelsedeklarationen för denna produkt finns på: <u>www.hp.eu/certificates</u>.

Printed in [English] © 2010 Hewlett-Packard Development Company, L.P.

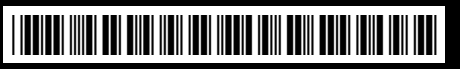

CN517-90089

Behöver du mer hjälp?

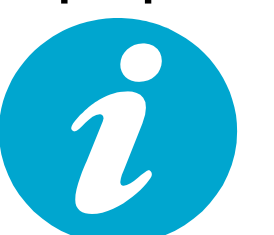

Direkthjälpen installeras tillsammans med HP ENVY-programvaran.

Hjälpen innehåller funktionsbeskrivningar, felsökningsinformation, specifikationer, juridiska meddelanden samt information om miljö, regler och support plus länkar till mer information på internet.

#### Så här öppnar du direkthjälpen på datorn:

- Windows XP, Vista, Win 7: Klicka på Start > Alla program > HP > ENVY 100 eAll-in-One D410 > Hjälp.
- Mac OS X v10.5 och v10.6: Klicka på Hjälp > Mac Hjälp. Gå till Hjälpvisaren. Välj HP Produkthjälp från Mac Hjälp-popupmenyn.

**S** kriv ut foton utan att ansluta till en dator. Sätt bara in ett minneskort eller ett USB-minne i ett uttag på HP ENVY<sup>100</sup> e-ALL-IN-ONE, markera önskade foton och starta utskriften.

Skriv ut från USB eller minneskort

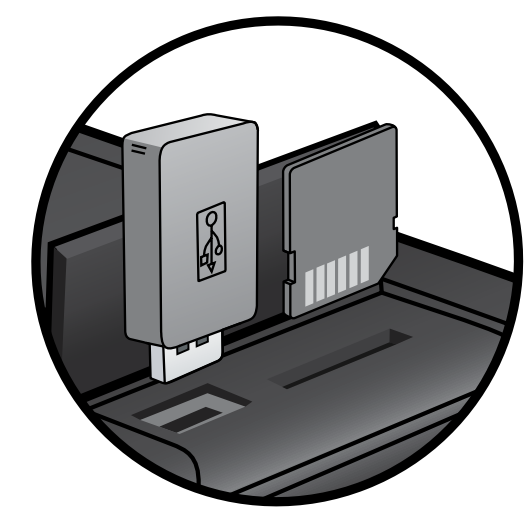

HPs kar och e-m dat e-m • 5 • 5 • 5 • 5 • 5

## Skriv ut var som helst

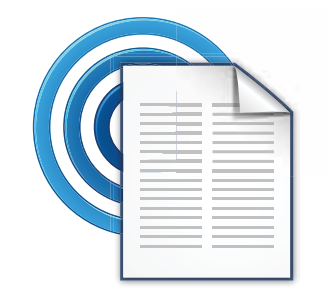

HPs kostnadsfria ePrint-tjänst gör att du enkelt kan skriva ut från din e-post, var som helst och när som helst. Du behöver bara skicka ett e-meddelande till skrivarens e-postadress från din dator eller mobila enhet så kommer både själva e-meddelandet och erkända bilagor att skrivas ut.
Se www.hp.com/go/ePrintCenter för information om tillgänglighet och andra detaljer.

Skrivaren måste vara ansluten till internet via en trådlös nätverksanslutning. Du kan inte använda ePrint via en USB-anslutning till en dator.
Tjänsten omfattar kostnadsfria

produktuppdateringar. För att vissa funktioner ska kunna användas kan du behöva göra vissa uppdateringar.

### HP ePrintCenter

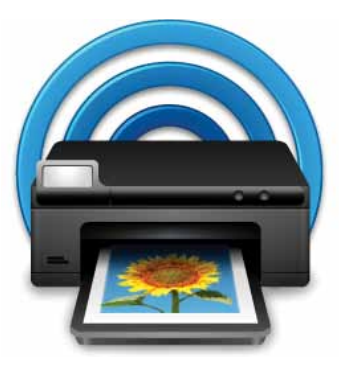

På HPs kostnadsfria ePrintCenter-webbplats hittar du den senaste informationen om HP ePrint och Apps.

- Ställ in ökad säkerhet för ePrint
- Ange den e-postadress som har tillåtelse att skicka e-post till din skrivare
- Hämta fler Apps för utskrift
- Få tillgång till andra kostnadsfria tjänster
- Gå till ePrintCenter-webbplatsen för mer information och specifika villkor och bestämmelser: <u>www.hp.com/go/ePrintCenter</u>.

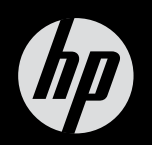

# $ENVY^{100}$

Snabbreferens